## システム設定画面を表示する

## MENU → 設定 → 次へ > → システム設定 をタッチする。

:システム設定画面が表示されます。

※ AUDIO 選択画面で システム設定 をタッチして表示することもできます。 LP P.116

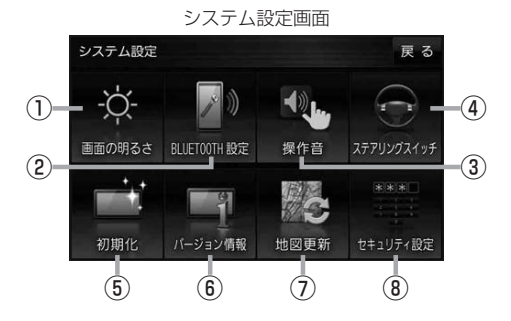

- 画面の明るさ ボタン 画面の明るさを調整します。
   P.137
- ② BLUETOOTH設定 ボタン
  BLUETOOTH対応機器の登録やハンズフリー
  通話の設定などを行います。
  ② P.107
- ③ 操作音 ボタン ボタンをタッチしたときなどのキー操作音を 設定します。 ア.138
- ④ ステアリングスイッチ ボタン

ステアリングスイッチに本機の機能を割り当てます。 [ P.139

⑤ 初期化 ボタン お買い上げ時の状態に戻す、またはセンサー 学習値の初期化を行います。 [P] P.140  ⑦ 地図更新 ボタン
 地図更新時に使用します。
 通常は、この操作は必要ありません。
 ※誤ってタッチし、バージョンアップ画面が表示 された場合は、ACCをOFFにし、10秒過ぎ てからONにして、再度本機の電源を入れてく

バージョン情報を表示します。 P.141

⑥ バージョン情報 ボタン

ださい。

⑧ セキュリティ設定 ボタン
 セキュリティコードを設定します。
 ビア P.142